## Výber asového intervalu (Práca operátora s procesom D2000 HI)

Táto kapitola popisuje povodné používateské rozhranie pre monitorovanie ktoré je možné spusti prostredníctvom parametra príkazového riadka /OLDUI. Od verzie D2000 12.2 je k dispozícií nové používateské rozhranie okna pre monitorovanie systému.

## asový interval pre monitorovanie systému

V prípade, že nevyhovuje žiaden z preddefinovaných asových intervalov pre monitorovanie systému (posledná hodina, posledných 8 hodín, at.), má užívate možnos definova vlastný interval.

## Definovanie vlastného asového intervalu

(i)

- a. V dialógovom okne Monitorovanie systému Nastavenia vyberte položku Špeciálne.
- b. Otvorí sa dialógové okno, v ktorom sa definuje asový interval.

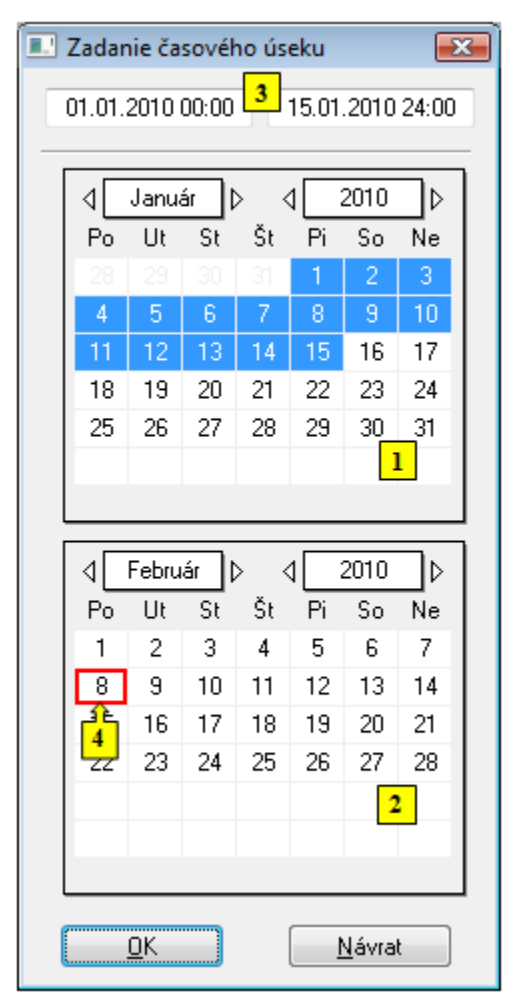

- 1. V kalendári (1) vyberte požadovaný mesiac a rok zaiatku asového intervalu (kliknutím na políka zobrazujúce rok a mesiac). ervené políko (4) oznauje aktuálny dátum.
- 2. V kalendári (2) vyberte požadovaný mesiac a rok konca asového intervalu.
- 3. V kalendári (1) kliknite na poiatok asového intervalu (de) a držte stlaené tlaidlo myši.
- 4. V kalendári (2) kliknite na koniec asového intervalu intervalu (de) a pustite stlaené tlaidlo myši.
- 5. asový interval je možné definova aj vo vstupných políkach (3) zobrazujúcich vybrané dátumy (3).
- 6. Na potvrdenie nastaveného intervalu stlate tlaidlo OK.

## Poznámka:

asový interval, ktorý sa definuje len v rámci jedného mesiaca, staí oznai len v jednom z kalendárov.